×

# Autorizar Solicitação de Acesso

O objetivo desta funcionalidade é filtrar as solicitações pendentes de acessos ao **GSAN**, feitas pelos usuários da empresa, cabendo ao responsável pela autorização liberar o acesso ou justificar sua não autorização. Ela pode ser acessada via **Menu do Sistema** através do caminho: **GSAN** > **Segurança** > **Acesso** > **Solicitação de Acesso** > **Autorizar Solicitação de Acesso**.

Feito isso, o sistema acessa a tela de filtro abaixo:

#### Observação

Informamos que os dados exibidos nas telas a seguir são fictícios, e não retratam informações de clientes.

| Filtrar Solicitação de Acesso                                                                   |                                  |  |  |  |
|-------------------------------------------------------------------------------------------------|----------------------------------|--|--|--|
| Para Autorizar, informe os dados abaixo:                                                        |                                  |  |  |  |
| Solicitante                                                                                     |                                  |  |  |  |
| Matrícula do Funcionário: 79502 MACIO DE MENDONCA SANTOS                                        |                                  |  |  |  |
| Período de Solicitação:                                                                         | Período de Solicitação:          |  |  |  |
| Responsável pela Autorização   Matrícula do Funcionário: 60160   MARISTELA WANDERLEY DE ALBUQUE |                                  |  |  |  |
| Dados do Funcionário                                                                            |                                  |  |  |  |
| Empresa:                                                                                        | •                                |  |  |  |
| Matrícula do Funcionário                                                                        |                                  |  |  |  |
| Nome do Usuario:                                                                                |                                  |  |  |  |
| Unidade de Lotação:                                                                             |                                  |  |  |  |
| Situação Solicitação<br>Acesso: *                                                               | AG AUTORIZACAO<br>NAO AUTORIZADO |  |  |  |
| Abrangência do                                                                                  | <b></b>                          |  |  |  |
| Gerência Regional:                                                                              |                                  |  |  |  |
| Unidade Negócio:                                                                                |                                  |  |  |  |
| Localidade:                                                                                     |                                  |  |  |  |
| Login:                                                                                          |                                  |  |  |  |
| Data de Nascimento:                                                                             | dd/mm/aaaa                       |  |  |  |
| Tipo de Usuário:                                                                                | ▼                                |  |  |  |
| Número do CPF:                                                                                  |                                  |  |  |  |
| Situação do Usuário:                                                                            | ▼                                |  |  |  |
|                                                                                                 | * Campo Obrigatório              |  |  |  |
| Limpar Cancelar                                                                                 | Filtrar                          |  |  |  |

Na tela de filtro acima, informe os campos para seleção dos acessos que poderão ser autorizados. Para detalhes sobre o preenchimento clique **AQUI**. Depois do preenchimento, o sistema envia email automático para o solicitante e ao usuário autorizado, informando que o **Acesso** foi autorizado.

Caso o autorizador *negue* o acesso, é enviado um e-mail automático para o solicitante, informando que o acesso não foi autorizado. Neste caso, no campo **Situação**, é exibida a situação *Não Autorizado*. No entanto, o usuário pode ser autorizado em outra oportunidade.

# Manter Solicitação de Acesso

Após a realização do filtro, o sistema exibe o resultado da seleção de registros, contendo os acessos solicitados, conforme tela abaixo:

| odos | Data da<br>Solicitação | Matricula/CPF | Usuário | Situação       |
|------|------------------------|---------------|---------|----------------|
|      | 25/04/2012             | 05139106469   | AMELIA  | AG AUTORIZACAO |
|      |                        |               |         |                |

Acima, o sistema exibe uma lista de solicitações pendentes de autorizações. Ao clicar na opção **Todos**, os *checkboxs* são marcados na seleção. Clique no checkbox para marcar/desmarcar a solicitação de acesso desejada.

Em seguida, clique em Autorizar para autorizar as solicitações selecionadas nos checkboxs. Quando a situação for igual a AG. AUTORIZAÇÃO, o sistema disponibiliza o botão Autorizar.

Ao clicar em Voltar Filtro, o sistema retorna para a tela de filtro inicial.

Clique em Não Autorizar para não autorizar as solicitações selecionadas nos checkboxs. Feito isso, o sistema exibe o *popup* com uma lista de motivos de *não autorização*, apresentando uma mensagem, solicitando a confirmação da não autorização.

| Descrição                             | Cádian |
|---------------------------------------|--------|
| · · · · · · · · · · · · · · · · · · · | Coalgo |
| USUARIO DESLIGADO                     | 1      |
| GRUPO INDEVIDO                        | 2      |
| ABRANGENCIA INDEVIDA                  | 3      |
|                                       | Fechar |
|                                       |        |
|                                       |        |
|                                       |        |
|                                       |        |
|                                       |        |
|                                       |        |
|                                       |        |
|                                       |        |
|                                       |        |

Após escolher um dos motivos da *não autorização*, clicando no *link* do campo **Descrição**, é exibida uma tela de confirmação. Tecle em **OK** para que o acesso não seja autorizado. Caso deseje rever a ação de não autorização, clique em **Cancelar**.

| Confirma Não Autorização pelo motivo: USUARIO DESLIGADO? |  |
|----------------------------------------------------------|--|
| OK Cancelar                                              |  |

A funcionalidade **Autorizar Solicitação de Acesso** permite cadastrar mais de um grupo de acesso para o usuário autorizado, bem como inserir as permissões especiais do usuário, selecionadas no **Inserir Solicitação de Acesso e Atualizar Solicitação de Acesso**.

# **Preenchimento dos Campos**

| Campo                            | Preenchimento dos Campos                                                                                                    |
|----------------------------------|----------------------------------------------------------------------------------------------------|
| Solicitante:                     |                                                                                                    |
|                                  | Informe a matrícula do funcionário solicitante do acesso, ou selecione                                                                                                    |
| Matrícula do                     | clicando no botão 🕵 ao lado do campo. Para apagar o conteúdo do campo,                                                                                                    |
|                                  | clique no botão 🕙 ao lado do campo em exibição.                                                                                                    |
| Período de Solicitação           | Informe as datas referentes ao período de solicitação, no formato<br>dd/mm/aaaa (dia, Mês, ano), correspondente ao inicio e fim do período de<br>solicitação de acesso, ou clique no botão , <i>link</i> <b>Pesquisar Data -</b><br><b>Calendário</b> , para selecionar as datas desejadas. |
| Responsável pela<br>Autorização: |                                                                                                    |
| Matrícula do<br>Funcionário      | O sistema já exibe a matrícula do funcionário responsável pela autorização, podendo ser alterada pelo usuário.                                                                                                    |
| Dados do<br>Funcionário:         |                                                                                                    |
| Empresa                          | Selecione entre as opções disponibilizadas, a empresa a qual o solicitante está vinculado.                                                                                                    |
|                                  | Caso não seja prestador de serviço, informe a matrícula do funcionário, ou                                                                                                    |
| Matrícula do<br>Funcionário      | selecione clicando no botão 🖎 ao lado do campo. O nome é exibido no                                                                                                    |
|                                  | campo ao lado. Para apagar o conteúdo do campo, clique no botão 🔗 ao<br>lado do campo em exibição.                                                                                                    |
| Nome do Usuário                  | Informe o nome do usuário solicitante, caso seja prestador de serviço. Este campo não deve ser informado quando o solicitante for funcionário.                                                                                                    |
|                                  | Informe o código da unidade administrativa a qual o usuário solicitante está                                                                                                    |
| Unidade de Lotação               | lotado, ou selecione clicando no botão 🖳 ao lado do campo. O nome da<br>lotação é exibido no campo ao lado. Para apagar o conteúdo do campo,                                                                                                    |
|                                  | clique no botão 🕙 ao lado do campo em exibição.                                                                                                    |
| Situação                         | Campo obrigatório - O sistema exibe uma lista de opções, onde é obrigatória a seleção de uma das situações, para que seja executado o filtro.                                                                                                    |
| Abrangência do Acesso            | Informe uma das opções disponibilizadas pelo sistema.                                                                                                    |
| Gerência Regional                | Informe uma das opções disponibilizadas pelo sistema.                                                                                                    |
| Unidade Negócio                  | Informe uma das opções disponibilizadas pelo sistema.                                                                                                    |
| Localidade                       | Informe o código da localidade, ou clique no botão R, <i>link</i> <b>Pesquisar</b><br><b>Localidade</b> , para selecionar a localidade desejada. O nome da localidade é<br>exibido no campo ao lado. Para apagar o conteúdo do campo, clique no                                             |
| Login                            | Informe o Login de acesso à funcionalidade                                                                                                    |
|                                  | Informe a data de nascimento, no formato dd/mm/aaa (dia, Mês, ano), ou                                                                                                    |
| Data de Nascimento               | clique no botão 🔟, <i>link</i> <b>Pesquisar Data - Calendário</b> , para selecionar a data desejada.                                                                                                    |
| Tipo de Usuário                  | Informe uma das opções disponibilizadas pelo sistema.                                                                                                    |
| Número de CPF                    | Informe o número do CPF válido.                                                                                                    |
| Situação do Usuário              | Informe uma das opções disponibilizadas pelo sistema.                                                                                                    |

# Funcionalidade dos Botões

| Botão         | Descrição da Funcionalidade                                                                                                    |
|---------------|----------------------------------------------------------------------------------------------------|
| R             | Utilize este botão para ativar a funcionalidade de pesquisa da opção escolhida.<br>Ao clicar no botão, o sistema apresenta uma tela de pesquisa para o domínio do<br>campo.                                                                  |
| 8             | Utilize este botão para limpar as informações existentes no campo.                                                                                                    |
|               | Ao acionar este botão, o sistema abre uma tela para que você selecione a data a<br>partir de um calendário, no formato dd/mm/aaaa (dia, mês, ano).<br>Clique em <b>Pesquisar Data - Calendário</b> para obter a ajuda da tela do calendário. |
| Limpar        | Ao clicar neste botão, o sistema limpa o conteúdo dos campos da tela.                                                                                                    |
| Cancelar      | Utilize este botão para fazer com que o sistema encerre, sem salvar o que está sendo feito, e volte para a tela principal.                                                                                                    |
| Filtrar       | Utilize este botão comandar a execução do filtro, com base nas opções selecionadas.                                                                                                    |
| Autorizar     | Utilize este botão para efetivar a autorização da transação.                                                                                                    |
| Não Autorizar | Ao clicar no botão, os acessos selecionados não serão autorizados.                                                                                                    |
| Voltar Filtro | Ao clicar neste botão, o sistema retorna à tela de filtro.                                                                                                    |
| Fechar        | Utilize este botão para fechar a tela do <i>popup</i> .                                                                                                    |

### Referências

#### Manter Solicitação de Acesso

#### **Termos Principais**

#### Solicitação de Acesso

Clique aqui para retornar ao Menu Principal do GSAN

From:

https://www.gsan.com.br/ - Base de Conhecimento de Gestão Comercial de Saneamento

Permanent link: https://www.gsan.com.br/doku.php?id=ajuda:seguranca:autorizar\_solicitacao\_de\_acesso

Last update: 09/07/2018 12:45

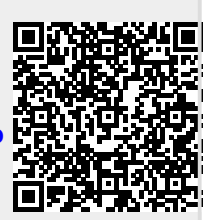

<sup>×</sup>